## Microsoft365 利用案内 在学中 Microsoft365 Apps を**無料**で利用できます

神戸学院大学に在籍している間、Word や Excel、PowerPoint などの Microsoft 365 Apps の最新版をパソコン、スマートフォン、タブレットにそれぞれ 5 台まで 無料でインストールし、ご利用いただくことができます。ぜひこのサービスを利用し、レポートや論文、ゼミでの発表資料の作成などに活用してください。

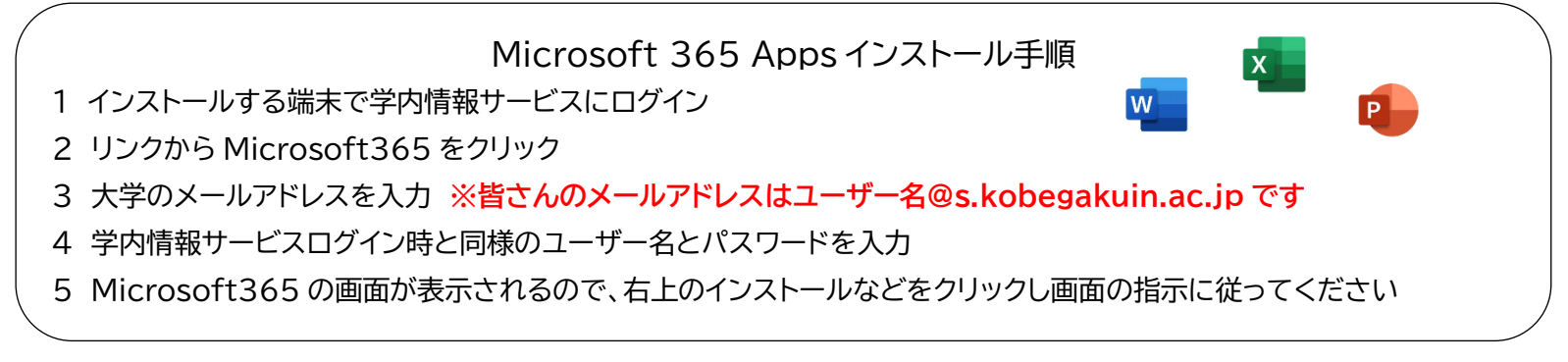

## Outlook

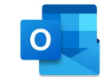

大学のメールアドレスでメールを送受信する際は、「Outlook(アウトルック)」を利用します。 パソコンだけでなく、大学からの連絡、お知らせメールをす ぐに確認できるようにご自身のスマートフォンにも Outlook アプリをインストールすることをお勧めします。

## OneDrive

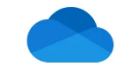

「OneDrive(ワンドライブ)」では、皆さんが作成したデータをクラウド(インターネット上)に保管でき、インターネットにつながるパソコン等があれば、ど こでもデータの閲覧や編集が可能です。一部授業では OneDrive を利用し、資料の配布、課題の提出を行います。

## Teams

ー部授業では「Teams(チームズ)」を利用し、オンライン授業を行います。ビデオ会議機能を利用したリアルタイム動画配信型授業の受講、教員からの連 絡事項の確認、配布資料のダウンロード、課題の提出を行うことができます。

操作方法等で不明な点があれば、パソコン相談コーナーまでお問い合わせください。

受付場所 KPC:A 号館 4 階情報支援センター D 号館3階情報支援センター KAC:11 号館 6 階 116G 情報処理自習室 受付時間 平日 9:00~17:00(11:45~12:45 は除く)